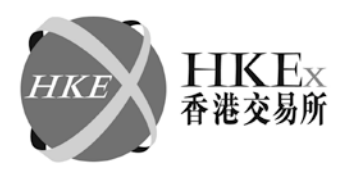

## 香港联合交易所有限公司

(香港交易及结算所有限公司全资附属公司)

本所参考编号: CRO20140321-015

致: 主板上市发行人(收件人:授权代表) 创业板上市发行人(收件人:授权代表) 市场从业员

敬启者:

#### "香港上市公司专题研讨会"邀请函

我们正筹备在香港举行多场为期半天的"香港上市公司专题研讨会"。此外,我们亦将会分别于 2014 年 4 月 8 日及 4 月 10 日在北京及上海举行为期一天的研讨会。

本次研讨会会以广东话、英语或普通话讲授。我们鼓励香港上市公司的授权代表、董事及公司 秘书参加。为使更多公司有机会参加研讨会,每家上市公司出席每个地方举行研讨会的人员原 则上不超过两人。报名参加之人士可选择出席在香港、上海或北京举行的研讨会。由于场地所 限,我们会以先到先得方式接受报名申请。参加本次研讨会之人士可向本所索取出席证明。

以下是研讨会的详细资料:

#### 香港

研讨会内容分为以下两部分:

| 题目                          | 讲授代表                |
|-----------------------------|---------------------|
| (1) 有关关连交易的《上市规则》修订         | 本所                  |
| (2) 内幕消息制度及《上市规则》持续责任实施后的回顾 | 证券及期货事务监察委员会<br>及本所 |

地点: 香港中环交易广场一及二期一楼交易所演讲厅

时间: 上午10时15分至下午1时正

|   | 日期              | 讲授语言 |
|---|-----------------|------|
| 1 | 2014年3月31日(星期一) | 英语   |
| 2 | 2014年4月1日(星期二)  | 广东话  |
| 3 | 2014年4月2日(星期三)  | 英语   |
| 4 | 2014年4月3日(星期四)  | 广东话  |

.../2

#### 香港交易及結算所有限公司 Hong Kong Exchanges and Clearing Limited

## 香港联合交易所有限公司

(香港交易及结算所有限公司全资附属公司)

- 2 -

|    | 日期              | 讲授语言 |
|----|-----------------|------|
| 5  | 2014年4月4日(星期五)  | 英语   |
| 6  | 2014年4月7日(星期一)  | 广东话  |
| 7  | 2014年4月8日(星期二)  | 英语   |
| 8  | 2014年4月9日(星期三)  | 广东话  |
| 9  | 2014年4月10日(星期四) | 广东话  |
| 10 | 2014年4月11日(星期五) | 普通话  |

## 中国 -北京及上海

研讨会以普通话讲授。内容分为以下四部分,并将由本所代表讲授:

- (1) 有关关连交易的《上市规则》修订;
- (2) 内幕消息制度及《上市规则》持续责任实施后的回顾;
- (3) 关于企业管治的最新发展;以及
- (4) 上市规则的执行和更新。

## (a) <u>北京</u>

- 日期: 2014年4月8日(星期二)
- 时间: 上午9时30分至下午5时正(提供免费午膳予参加研讨会人士享用)
- 地点: 北京饭店莱佛士 (中国北京东城区东长安街 33 号 B 座)

## (b) <u>上海</u>

- 日期: 2014年4月10日(星期四)
- 时间 上午9时30分至下午5时正(提供免费午膳予参加研讨会人士享用)
- 地点: 上海新天地朗廷酒店 (中国上海市卢湾区马当路 99 号, 靠近兴安路)

有意参加本次研讨会之人士,请于 2014 年 3 月 22 日至 28 日,登入以下网址以英文填写网上 申请报名格及递交申请 <u>https://www.esubmission.hkex.com.hk/ITES/Public/Main.aspx</u>。随函附上 网上申请指南(只提供英文版本)。

.../3

## 香港联合交易所有限公司

(香港交易及结算所有限公司全资附属公司)

- 3 -

我们会尽快以电邮方式通知各报名人士其报名申请是否获接纳。本次研讨会费用全免。除北京 及上海于研讨会举行当天提供免费午膳予参加人士享用外,交通和食宿需自理。

如有任何问题,欢迎与我们的上市科专责主任联系。

香港联合交易所有限公司 集团监管事务总监及上市科主管

戴林瀚 谨启 2014年3月21日

附件

## **Procedures for Online Enrollment**

## **Step 1 :** Access to the online enrollment :

You can gain access to **Inquiry and Training Enrollment System (ITES)** through the ITES website : <u>https://www.esubmission.hkex.com.hk/ITES/Public/Main.aspx</u> as follows:

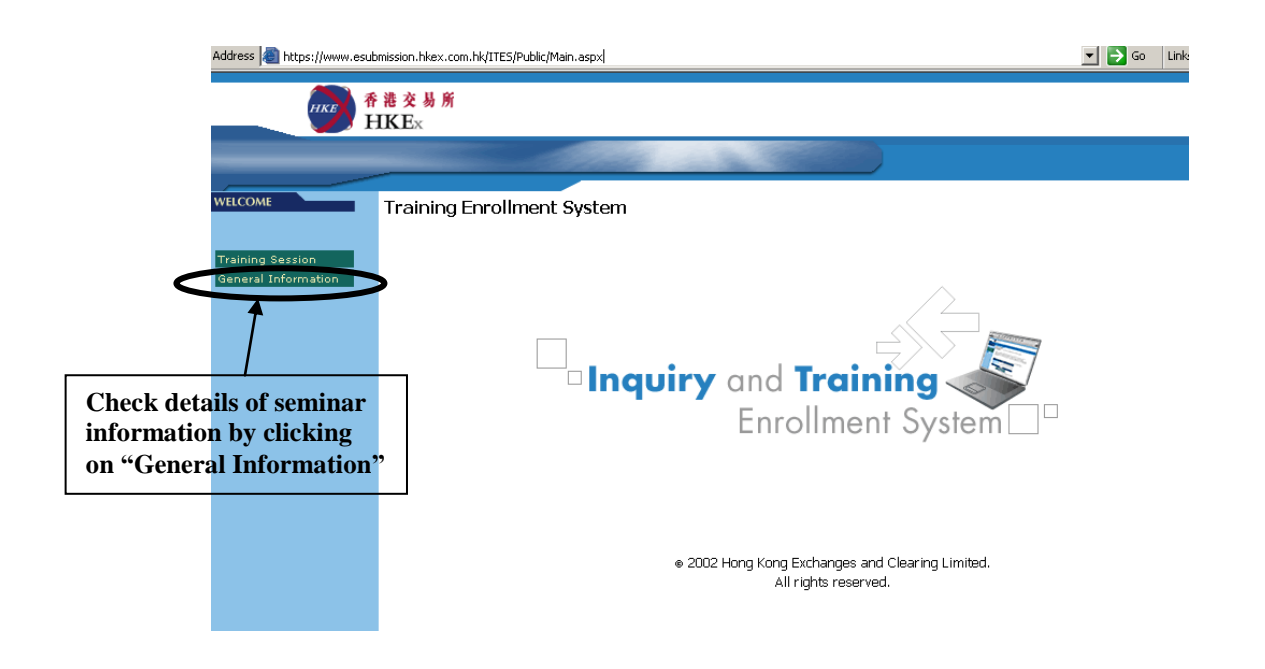

## Step 2 : Input your personal information in English

For HKEx Privacy Policy Statement, please see: http://www.hkex.com.hk/eng/global/privacy\_policy.htm.

|   | HE E                        | <mark>港交</mark><br>IKE× | 易所                                                  |                          |     |               |            |                          |                                    |                    |                          |
|---|-----------------------------|-------------------------|-----------------------------------------------------|--------------------------|-----|---------------|------------|--------------------------|------------------------------------|--------------------|--------------------------|
|   |                             | _                       |                                                     | Sec. Shi                 |     |               |            |                          |                                    |                    |                          |
| < | WELCOME<br>Training Session | Train                   | ing Enrollment Systen                               |                          |     | Enrollment Ap | plication  | Each c<br><u>2 atten</u> | company ca<br>i <u>dees</u> for ea | an only<br>ach loc | y enroll up to<br>cation |
|   |                             | !                       | Applicant's Last Name :<br>Applicant's First Name : |                          |     | }~            |            | Dlassa                   | input the er                       | mligar             | nt's direct              |
|   |                             | ¥                       | Email Address :                                     |                          |     |               |            | email a                  | address for                        | corres             | pondence                 |
|   |                             | !                       | Company Name :                                      |                          |     |               | _          | xxxc                     | Company (S                         | Stock              | code)                    |
|   |                             | 1                       | Remarks :                                           |                          |     |               | $\bigvee$  | Please                   | input the ar                       | onlicar            | t's <b>position</b>      |
|   |                             | <u>-</u> .              |                                                     |                          |     |               |            | (e.g dir                 | rector, com                        | pany se            | ecretary)                |
|   |                             |                         | Session Code                                        | Session Name             | Chi | Session Date  | Start Time | End Time                 | Venue Name                         | Status             |                          |
|   |                             |                         | S2014-01                                            | Issuer Seminar (English) |     | 31 Mar 2014   | 10:15 AM   | 1:00 PM                  | HKExA                              |                    |                          |
|   |                             |                         | S2014-02                                            | Issuer Seminar (Cantones | se) | 1 Apr 2014    | 10:15 AM   | 1:00 PM                  | HKExA                              |                    |                          |
|   |                             |                         | S2014-03                                            | Issuer Seminar (English) |     | 2 Apr 2014    | 10:15 AM   | 1:00 PM                  | HKExA                              |                    |                          |
|   |                             |                         | S2014-04                                            | Issuer Seminar (Cantones | se) | 3 Apr 2014    | 10:15 AM   | 1:00 PM                  | HKExA                              |                    |                          |
|   |                             |                         | S2014-05                                            | Issuer Seminar (English) |     | 4 Apr 2014    | 10:15 AM   | 1:00 PM                  | HKExA                              |                    |                          |
|   |                             |                         | S2014-06                                            | Issuer Seminar (Cantones | se) | 7 Apr 2014    | 10:15 AM   | 1:00 PM                  | HKExA                              |                    |                          |
|   |                             |                         | S2014-07                                            | Issuer Seminar (English) |     | 8 Apr 2014    | 10:15 AM   | 1:00 PM                  | HKExA                              |                    |                          |
|   |                             |                         | S2014-08                                            | Issuer Seminar (Cantones | se) | 9 Apr 2014    | 10:15 AM   | 1:00 PM                  | HKEXA                              |                    |                          |
|   |                             |                         | S2014-09                                            | Issuer Seminar (Cantones | se) | 10 Apr 2014   | 10:15 AM   | 1:00 PM                  | HKEXA                              |                    |                          |
|   |                             |                         | 32014-10                                            | issuer Seminar (Putonghi | ua) | 11 Apr 2014   | 10.15 AW   | 1.00 PW                  | IIKLAA                             |                    |                          |

## **Step 3 : Select your preferred session**

Choose your preferred session by selecting appropriate radio button (*Note : only one session selection is allowed on each enrollment*). Click on "**Enroll**" at the bottom of the "**Choose Session**" to confirm your enrollment application.

| Email Addr                                                                                                    | ress :                                                                           |                                                                                                    | esub | mission@hkex.                                                                                                    | com.hk                                                                                                    |                                                                                                  |                                                                                    |        |  |  |
|----------------------------------------------------------------------------------------------------|----------------------------------------------------------------------------------|----------------------------------------------------------------------------------------------------|------|----------------------------------------------------------------------------------------------------|----------------------------------------------------------------------------------------------------|--------------------------------------------------------------------------------------------------|------------------------------------------------------------------------------------|--------|--|--|
| Contact Te                                                                                                    | Contact Telephone No. :                                                          |                                                                                                    |      | XXXXXXXXXX                                                                                                    |                                                                                                    |                                                                                                  |                                                                                    |        |  |  |
| Company Name :                                                                                                    |                                                                                  |                                                                                                    | Hong | Hong Kong Exchanges and Clearing Limited (388)                                                                                                |                                                                                                    |                                                                                                  |                                                                                    |        |  |  |
| Remarks :                                                                                                    |                                                                                  |                                                                                                    | Comp | Company Secretary                                                                                                    |                                                                                                    |                                                                                                  |                                                                                    |        |  |  |
|                                                                                                    |                                                                                  |                                                                                                    |      |                                                                                                    |                                                                                                    |                                                                                                  |                                                                                    |        |  |  |
|                                                                                                    |                                                                                  |                                                                                                    | Choo | se Session                                                                                                    |                                                                                                    |                                                                                                  |                                                                                    |        |  |  |
| Session (                                                                                                    | Code Se                                                                          | ssion Name                                                                                                    | Choo | se Session<br>Session Date                                                                                                    | Start Time                                                                                                    | End Time                                                                                         | Venue Name                                                                         | Status |  |  |
| Session (<br>S2014-01                                                                                                    | Code Se<br>1 Iss                                                                 | ession Name<br>suer Seminar (English)                                                                                                    | Choo | Session Date                                                                                                    | Start Time<br>10:15 AM                                                                                                    | End Time<br>1:00 PM                                                                              | Venue Name<br>HKExA                                                                | Status |  |  |
| Session (<br>S2014-01<br>S2014-02                                                                                                    | Code Se<br>1 Iss<br>2 Iss                                                        | ession Name<br>suer Seminar (English)<br>suer Seminar (Cantonese)                                                                                                    | Choo | Session Date<br>31 Mar 2014<br>1 Apr 2014                                                                                                    | Start Time<br>10:15 AM<br>10:15 AM                                                                                                    | End Time<br>1:00 PM<br>1:00 PM                                                                   | Venue Name<br>HKExA<br>HKExA                                                       | Status |  |  |
| Session (<br>S2014-01<br>S2014-02<br>S2014-02<br>S2014-03                                                                                                    | Code Se<br>1 Iss<br>2 Iss<br>3 Iss                                               | ession Name<br>suer Seminar (English)<br>suer Seminar (Cantonese)<br>suer Seminar (English)                                                                                                    | Choo | Session Date<br>Session Date<br>31 Mar 2014<br>1 Apr 2014<br>2 Apr 2014                                                                       | Start Time<br>10:15 AM<br>10:15 AM<br>10:15 AM                                                                                                    | End Time<br>1:00 PM<br>1:00 PM<br>1:00 PM                                                        | Venue Name<br>HKExA<br>HKExA<br>HKExA                                              | Status |  |  |
| Session (   S2014-01   S2014-02   S2014-03   S2014-03   S2014-04                                                                                                    | Code Se<br>1 Iss<br>2 Iss<br>3 Iss<br>4 Iss                                      | ssion Name<br>suer Seminar (English)<br>suer Seminar (Cantonese)<br>suer Seminar (English)<br>suer Seminar (Cantonese)                                                                                       | Choo | Session Date<br>Session Date<br>31 Mar 2014<br>1 Apr 2014<br>2 Apr 2014<br>3 Apr 2014                                                         | Start Time   10:15 AM   10:15 AM   10:15 AM   10:15 AM   10:15 AM                                                                                                    | End Time<br>1:00 PM<br>1:00 PM<br>1:00 PM<br>1:00 PM                                             | Venue Name<br>HKExA<br>HKExA<br>HKExA<br>HKExA                                     | Status |  |  |
| Session (   S2014-01   S2014-02   S2014-03   S2014-04   S2014-04   S2014-05                                                                                                    | Code Se   1 Iss   2 Iss   3 Iss   4 Iss   5 Iss                                  | ssion Name<br>suer Seminar (English)<br>suer Seminar (Cantonese)<br>suer Seminar (English)<br>suer Seminar (Cantonese)<br>suer Seminar (English)                                                             | Choo | Session   Session Date   31 Mar 2014   1 Apr 2014   2 Apr 2014   3 Apr 2014   4 Apr 2014                                                      | Start Time   10:15 AM   10:15 AM   10:15 AM   10:15 AM   10:15 AM   10:15 AM   10:15 AM                                                                                                    | End Time<br>1:00 PM<br>1:00 PM<br>1:00 PM<br>1:00 PM<br>1:00 PM                                  | Venue Name<br>HKExA<br>HKExA<br>HKExA<br>HKExA<br>HKExA                            | Status |  |  |
| Session (   S2014-01   S2014-02   S2014-03   S2014-04   S2014-05   S2014-06                                                                                                    | Code See   1 Iss   2 Iss   3 Iss   4 Iss   5 Iss   6 Iss                         | ssion Name<br>suer Seminar (English)<br>suer Seminar (Cantonese)<br>suer Seminar (English)<br>suer Seminar (Cantonese)<br>suer Seminar (Cantonese)                                                           | Choo | Session   Session Date   31 Mar 2014   1 Apr 2014   2 Apr 2014   3 Apr 2014   4 Apr 2014   7 Apr 2014                                         | Start Time   10:15 AM   10:15 AM   10:15 AM   10:15 AM   10:15 AM   10:15 AM   10:15 AM   10:15 AM                                                                                                    | End Time<br>1:00 PM<br>1:00 PM<br>1:00 PM<br>1:00 PM<br>1:00 PM<br>1:00 PM                       | Venue Name<br>HKExA<br>HKExA<br>HKExA<br>HKExA<br>HKExA<br>HKExA                   | Status |  |  |
| Session (   S2014-01   S2014-02   S2014-03   S2014-04   S2014-04   S2014-05   S2014-06   S2014-06   S2014-07   S2014-06   S2014-07                                                 | Code Se   1 Is:   2 Is:   3 Is:   4 Is:   5 Is:   6 Is:   7 Is:                  | ession Name<br>suer Seminar (English)<br>suer Seminar (Cantonese)<br>suer Seminar (English)<br>suer Seminar (Cantonese)<br>suer Seminar (Cantonese)<br>suer Seminar (English)                                | Choo | Session   31 Mar 2014   1 Apr 2014   2 Apr 2014   3 Apr 2014   4 Apr 2014   7 Apr 2014   8 Apr 2014   8 Apr 2014                              | Start Time   10:15 AM   10:15 AM   10:15 AM   10:15 AM   10:15 AM   10:15 AM   10:15 AM   10:15 AM   10:15 AM   10:15 AM   10:15 AM   10:15 AM                                                                                         | End Time<br>1:00 PM<br>1:00 PM<br>1:00 PM<br>1:00 PM<br>1:00 PM<br>1:00 PM<br>1:00 PM            | Venue Name<br>HKExA<br>HKExA<br>HKExA<br>HKExA<br>HKExA<br>HKExA<br>HKExA          | Status |  |  |
| Session (0   \$2014-01   \$2014-02   \$2014-03   \$2014-04   \$2014-05   \$2014-06   \$2014-07   \$2014-08                                                                         | Code See   1 Is:   2 Is:   3 Is:   4 Is:   5 Is:   6 Is:   7 Is:   8 Is:         | ession Name<br>suer Seminar (English)<br>suer Seminar (Cantonese)<br>suer Seminar (Cantonese)<br>suer Seminar (Cantonese)<br>suer Seminar (English)<br>suer Seminar (English)                                | Choo | Session   31 Mar 2014   31 Apr 2014   2 Apr 2014   3 Apr 2014   4 Apr 2014   7 Apr 2014   8 Apr 2014   9 Apr 2014                             | Start Time   10:15 AM   10:15 AM   10:15 AM   10:15 AM   10:15 AM   10:15 AM   10:15 AM   10:15 AM   10:15 AM   10:15 AM   10:15 AM   10:15 AM   10:15 AM   10:15 AM   10:15 AM   10:15 AM   10:15 AM                                  | End Time<br>1:00 PM<br>1:00 PM<br>1:00 PM<br>1:00 PM<br>1:00 PM<br>1:00 PM<br>1:00 PM<br>1:00 PM | Venue Name<br>HKExA<br>HKExA<br>HKExA<br>HKExA<br>HKExA<br>HKExA<br>HKExA          | Status |  |  |
| Session ()   \$2014-01   \$2014-02   \$2014-03   \$2014-04   \$2014-05   \$2014-06   \$2014-06   \$2014-07   \$2014-08   \$2014-08   \$2014-06   \$2014-07   \$2014-08   \$2014-08 | Code See   1 Iss   2 Iss   3 Iss   4 Iss   5 Iss   6 Iss   7 Iss   8 Iss   9 Iss | ssion Name<br>suer Seminar (English)<br>suer Seminar (Cantonese)<br>suer Seminar (Cantonese)<br>suer Seminar (Cantonese)<br>suer Seminar (Cantonese)<br>suer Seminar (Cantonese)<br>suer Seminar (Cantonese) | Choo | Session   Session Date   31 Mar 2014   1 Apr 2014   2 Apr 2014   3 Apr 2014   4 Apr 2014   7 Apr 2014   8 Apr 2014   9 Apr 2014   10 Apr 2014 | Start Time   10:15 AM   10:15 AM   10:15 AM   10:15 AM   10:15 AM   10:15 AM   10:15 AM   10:15 AM   10:15 AM   10:15 AM   10:15 AM   10:15 AM   10:15 AM   10:15 AM   10:15 AM   10:15 AM   10:15 AM   10:15 AM   10:15 AM   10:15 AM | End Time<br>1:00 PM<br>1:00 PM<br>1:00 PM<br>1:00 PM<br>1:00 PM<br>1:00 PM<br>1:00 PM<br>1:00 PM | Venue Name<br>HKExA<br>HKExA<br>HKExA<br>HKExA<br>HKExA<br>HKExA<br>HKExA<br>HKExA | Status |  |  |

Where a session is full, the radio button of the respective session will be disabled and no further enrollment is accepted for that session.

|                    | _             |                       |                           |           |                               |                   |          |            |        |
|--------------------|---------------|-----------------------|---------------------------|-----------|-------------------------------|-------------------|----------|------------|--------|
| ining Session      |               |                       |                           |           | <b>Enrollment Application</b> |                   |          |            |        |
| eral Information : | App           | icant's Last Name :   |                           |           |                               |                   |          |            |        |
|                    | App           | licant's First Name : |                           |           |                               |                   |          |            |        |
|                    | Ema           | il Address :          |                           | -         |                               |                   |          |            |        |
|                    | Con           | tact Telephone No. :  |                           |           |                               |                   |          |            |        |
|                    | Com           | pany Name :           |                           |           |                               |                   |          |            |        |
|                    |               |                       |                           | -         |                               |                   |          |            |        |
|                    | Rem           | varks :               |                           |           |                               |                   |          |            |        |
|                    |               |                       |                           |           |                               | -                 |          |            |        |
| anian in Em        |               | L                     |                           |           |                               |                   |          |            |        |
| ession is Fu       | u             |                       |                           |           | Choose Session                |                   |          |            |        |
|                    |               | Session Code          | Session Name              |           | Session Date                  | Start Time        | End Time | Venue Name | Status |
|                    | $\mathcal{L}$ | S2014-01              | Issuer Seminar (E         | nglish)   | 31 Mar 2014                   | 10:15 AM          | 1:00 PM  | HKExA      | FULL   |
|                    | $\odot$       | S2014-02              | Issuer Seminar (C         | antonese) | 1 Apr 2014                    | 10:15 AM          | 1:00 PM  | HKExA      |        |
|                    | $\bigcirc$    | S2014-03              | Is <u>suer</u> Seminar (E | nglish)   | 2 Apr 2014                    | 10: <u>15 A</u> M | 1:00 PM  | HKExA      |        |
|                    |               | WLS2014-01            | Issuer Seminar (En        | glish)    | 31 Mar 2014                   | 10:15 AM          | 1:00 PM  | HKEXA      |        |
|                    | $\odot$       | WLS2014-02            | Issuer Seminar (Ca        | intonese) | 1 Apr 2014                    | 10:15 AM          | 1:00 PM  | HKEXA      |        |
|                    | $\odot$       | WLS2014-03            | Issuer Seminar (En        | glish)    | 2 Apr 2014                    | 10:15 AM          | 1:00 PM  | HKEXA      |        |
|                    | _             |                       |                           |           | Enroll                        |                   |          |            |        |

## **Step 4 : Enrollment completed**

After clicking on the "**Enroll**" button, a confirmation page will be displayed and an email is sent to your email address provided in step 4 acknowledging your enrollment for the relevant session.

| HKP #                                                                            | <mark>港交易所</mark><br>IKE×                                                                                                    |
|----------------------------------------------------------------------------------|----------------------------------------------------------------------------------------------------|
|                                                                                  |                                                                                                    |
| WELCOME                                                                          | Inquiry and Training Enrollment System                                                                                                    |
| Training Session<br>General Information                                          | Acknowledgement                                                                                                    |
|                                                                                  | 401 : Your enrollment has been recorded with enrollment ID 22059. A<br>confirmation email of acceptance will be sent to you by email automatically.<br>Please send email to esubmission@hkex.com.hk (for the attention of the<br>Seminar Enrollment Coordinator) if you do not receive the confirmation. |
|                                                                                  | Continue                                                                                                    |
| From: esubmission@hkex.com.hk<br>To:<br>Cc<br>Subject: Re: Enrollment Acknowledg | gement                                                                                                    |
|                                                                                  | 1141 1151 1181 1201 1221 1241 1251 1281 1301 1321 1341 1351 1381 1401 1421 1441 1451 1481 1501 1521 1541 1551 1581 1501 1521 1541 1551                                                                                                    |
| This is to acknowledge that we                                                   | are in receipt of your enrollment application for the following session/seminar.                                                                                                    |
| Session/Seminar Name: Issue                                                      | er seminar (English)                                                                                                    |
| Vonue: HKEvA                                                                     | 1039) 2014 / 10:15 AM - 100 PM                                                                                                    |
| You will receive your oprollmon                                                  | t confirmation by small in due source                                                                                                    |
| Should you have any further our                                                  | e commination by email in due course.                                                                                                    |
| Yours sincerely                                                                  |                                                                                                    |
| Listing Division,<br>Hong Kong Exchanges and Clean                               | ring Limited                                                                                                    |

You are not allowed to change your record once your application is accepted by the system.

### **Step 5: Enrollment for another person**

If you wish to enroll for another person, click on "Continue" and repeat steps 2 to 4. Each company can only register up to 2 attendees.

# We will send a separate confirmation email to each successful applicant with detailed information of the seminar.

If you have any enquiry, please feel free to contact our case officers <u>http://www.hkex.com.hk/issuer/listcontact/advisor.htm</u> or email to <u>esubmission@hkex.com.hk</u>.